1. 카카오톡 채팅 메뉴 상단 오픈채팅 클릭 또는 메시지 링크 클릭

1급승급방: https://open.kakao.com/o/gPHARNsd <u>일반직무교육방: https://open.kakao.com/o/gltBPvxd</u> 영아특별교육방: https://open.kakao.com/o/g4HURvxd 원장심화교육방: https://open.kakao.com/o/gCokTvxd

|           |            |                 |       | -  | □ × |
|-----------|------------|-----------------|-------|----|-----|
| -         | 채팅ㆍ        |                 | Q     | 0  | G+  |
| 2. 오픈채택   | 팅 검색에 안동과  | 과학대학교 보         | 친수교육  | 검색 | 34  |
| ← 오ቺ      | 픈채팅 검색     |                 |       |    |     |
| (a 2      | ·동과학대학교 보· | 수교육             |       |    | ٢   |
| 모든 채종<br> | B방 그룹 채팅   | 방 1:1 채팅        | 방     |    |     |
| 0         | 안동과학대      | ∦학교 보수<br>승급)   | 교육(1  |    |     |
|           | 2021년 안동과  | 확대학교 온라(<br>수교육 | 1급승급  | Ŧ  |     |
|           | 보수교육 문     | 남당자 · 1명 · .    | 그룹 채팅 |    |     |
|           |            |                 |       |    |     |

3. 아래 해당 채팅방 터치 후 그룹 채팅 참여하기 클릭

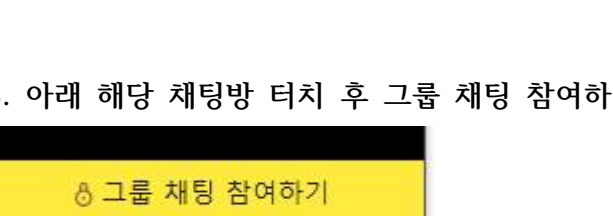

4. 비밀번호 3511 입력 후 입장

주의사항

가. 해당 안내방은 온라인 교육 종료일 까지 사용되며 실시간 질의 응대를 위해 개설됨

나. 사적인 이야기 및 불필요한 대화는 삼가주시기바랍니다.

다. 평일 09:00~17:00에만 적용하며 주말 및 해당 시간 외 대화는 지양부탁드립니다.